# 电力交易平台使用说明 分布式新能源人市申请操作手册

江苏电力交易中心有限公司 2024年9月

| 目录               |    |
|------------------|----|
| 一、选择业务入口         | 3  |
| 1. 访问交易平台官方网站    |    |
| 2. 进入数字交易大厅      |    |
| 二、 发电企业入市申请      | 3  |
| 1. 直接交易入市        | 5  |
| 1.1.选择业务入口       | 5  |
| 1.2.授权经办人取号      | 6  |
| 1.3.直接交易入市申请     | 7  |
| 1.4.工单查询         |    |
| 2. 分布式新能源聚合入市    |    |
| 2.1.选择业务入口       | 11 |
| 2.2.授权经办人取号      | 12 |
| 2.3.分布式新能源聚合入市申请 | 13 |
| 2.4.工单查询         |    |

## 一、 选择业务入口

### 1. 访问交易平台官方网站

江苏电力交易平台网址: https://www.jspec.com.cn。

### 2. 进入数字交易大厅

登录平台,点击【数字交易大厅】菜单,进入数字交易 大厅界面,点击【登陆】,如下图所示。

| <b>首页</b> 数字交易大厅<br>当前位置:首页 > 江苏 | F × (本地化 > 数字交易大厅 |                |            |          |            |                         |               |
|----------------------------------|-------------------|----------------|------------|----------|------------|-------------------------|---------------|
|                                  | ▶ 温馨提示:           | _              |            | -        | NEXELFENSE |                         |               |
|                                  | 市场主体生效目录          | 自动窗口           | 1号窗口       | 6号窗口     | 14号窗口      | 累计业务申请                  |               |
| -                                | 售电公司              | < B098正在办理     | A002正在办理   | A001正在办理 | 欢迎光临       | **                      | a dh          |
|                                  | 电力用户              | Ă              | Ă          | <u> </u> |            | XEL                     | 711-1         |
|                                  | 发电企业              | 请选择以下7         | 10,办理更多    | 3业务 ≫    | ed D       | 今日业务申请 <mark>1</mark> 个 | (語)<br>(結算全期) |
|                                  |                   | ▶ 登录           |            | my il    | 13 - 5- 11 | 日受理(待受理)                | 1214          |
|                                  | 公示公告              | <b>船</b> 零售用户、 | 批发用户、发电企业注 | 册        |            | 0~ 0^                   | 我的工单          |
| 公开 3                             | 发电企业注册            | ♣ 售电公司注        | M          |          |            |                         | ÷             |
|                                  | 售电公司注册            | . 账号申请(含       | ;账号、密码找回)  |          |            |                         | 零售商城          |
|                                  | 电力用户注册            | ▲ 零售用户短:       | 期数字证书登录    | 1000     |            | <b>⑤</b> 业务流程           |               |
|                                  | 履约保函、保险公示         |                | -          | -        |            | <b>〇</b> 问询专席           | 2             |
|                                  | 2023年绑定信息公开       |                |            |          |            | ▲ 投诉专席                  | 10            |
|                                  | 唐电公司准入标准          | 注册             | 通知         | 业务       | 公开         | <b>臼</b> 培训咨询           | 0             |

## 二、 发电企业入市申请

登录成功后,进入业务导航页面,发电企业选择【入市申 请】业务后,点击【选择业务】按钮进入业务办理流程,如 图。

| (01) 双验                | 世界业务   | 03 取号        | 进入业务   |
|------------------------|--------|--------------|--------|
| 电企业                    |        |              |        |
| 企业注册                   | 机组注册   | 企业信息变更       | 机组信息变更 |
| 机组注销                   | 经办人授权  | 账号密码找回       | 授权变更   |
| 现货专项注册                 | 机组转让   | ⊘ 入市申请       |        |
| 电企业                    |        |              |        |
| 企业注册                   | 经办人授权  | 履约保函、保险      | 绑定业务   |
| 辅助服务入市                 | 授权变更   | 用户套餐设置       | 账号密码找回 |
| 合约变更                   | 合约解除   | 现货专项注册       | 零售交易   |
| 力用户                    |        |              |        |
| 企业的主册                  | 企业变更   | 户号注册         | 入市申请   |
| 辅助服务入市                 | 经办人授权  | 授权变更         | 绑定业务   |
| 账号密码找回(批发用户)           | 合约变更   | 账号密码找回(零售用户) | 合约解除   |
| 合约更换                   | 现货专项注册 | 零售交易         |        |
| 立储能                    |        |              |        |
| 独立储能租赁登记               |        |              |        |
| <b>立儲能</b><br>独立儲能租赁登记 |        |              |        |

选择业务后进入入市类型通道选择页面,发电企业入市分为通道1:直接交易入市和通道2:分布式新能源聚合入市。 如下图:

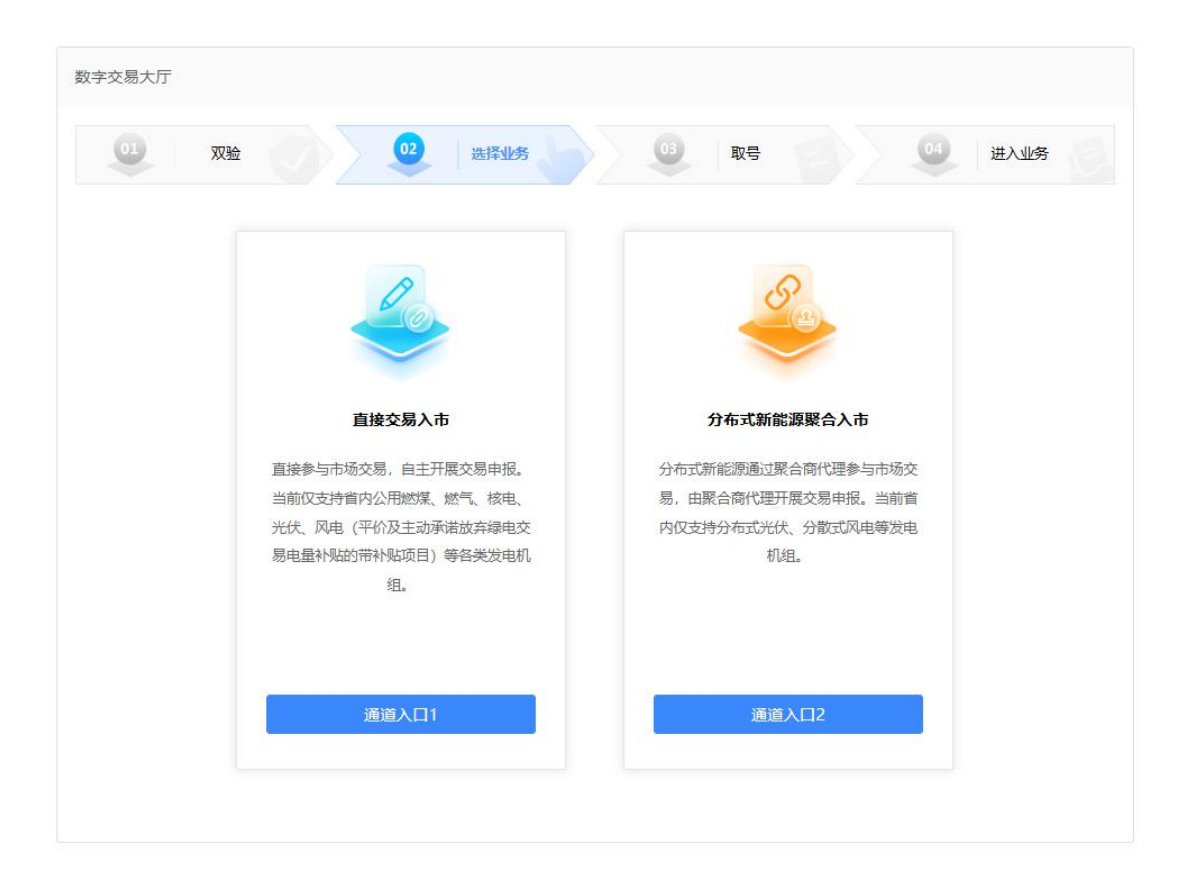

# 1. 直接交易入市

## 1.1.选择业务入口

选择【通道入口1】,直接交易入市通道:直接参与市场 交易,自主开展交易申报。当前仅支持省内公用燃煤、燃气、 核电、光伏、风电(平价及主动承诺放弃绿电交易电量补贴 的带补贴项目)等各类发电机组。

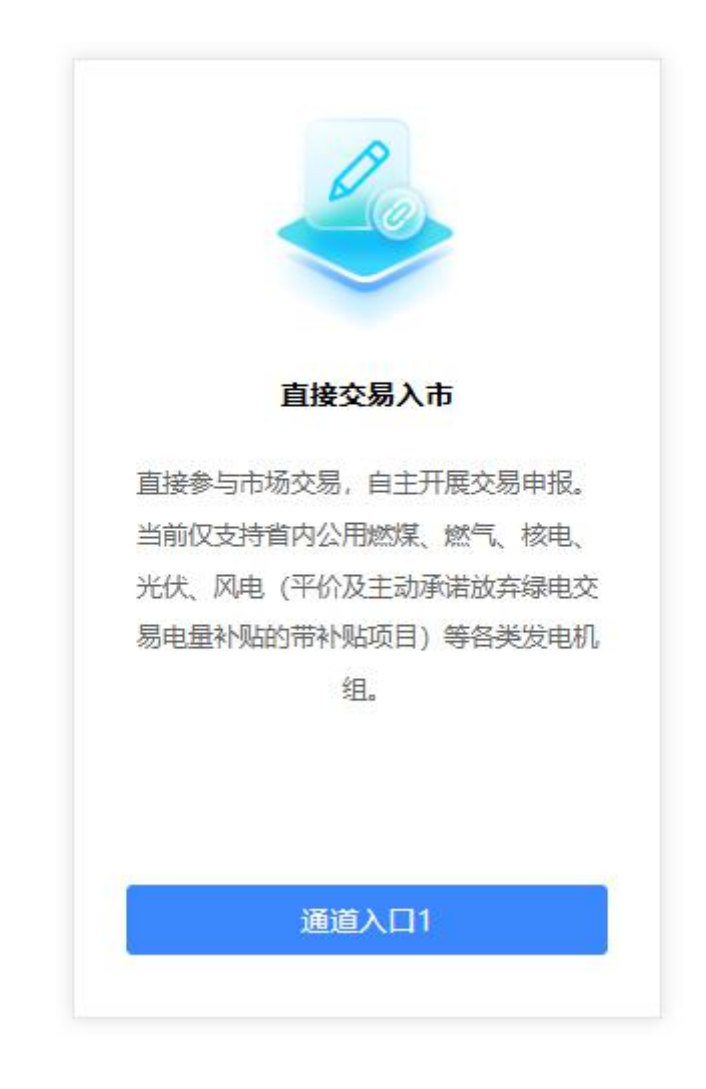

# 1.2.授权经办人取号

系统自动分配取号码后,点击【确认取号】;

| <b>数字交易大厅</b> > 取号 |      |                |      |
|--------------------|------|----------------|------|
| 01 双验 02           | 选择业务 | <b>03</b>   取号 | 进入业务 |
| 请您选择办理窗口           |      |                |      |
|                    |      | 1号窗口           |      |
|                    | 0    | 剩余处理数量:4       |      |
|                    |      | · 2021 新史      |      |
|                    |      | WHINTEX T      |      |

取完后跳转至授权联系人查询页面,点击【发送至手机】, 授权联系人收到取号短信通知。

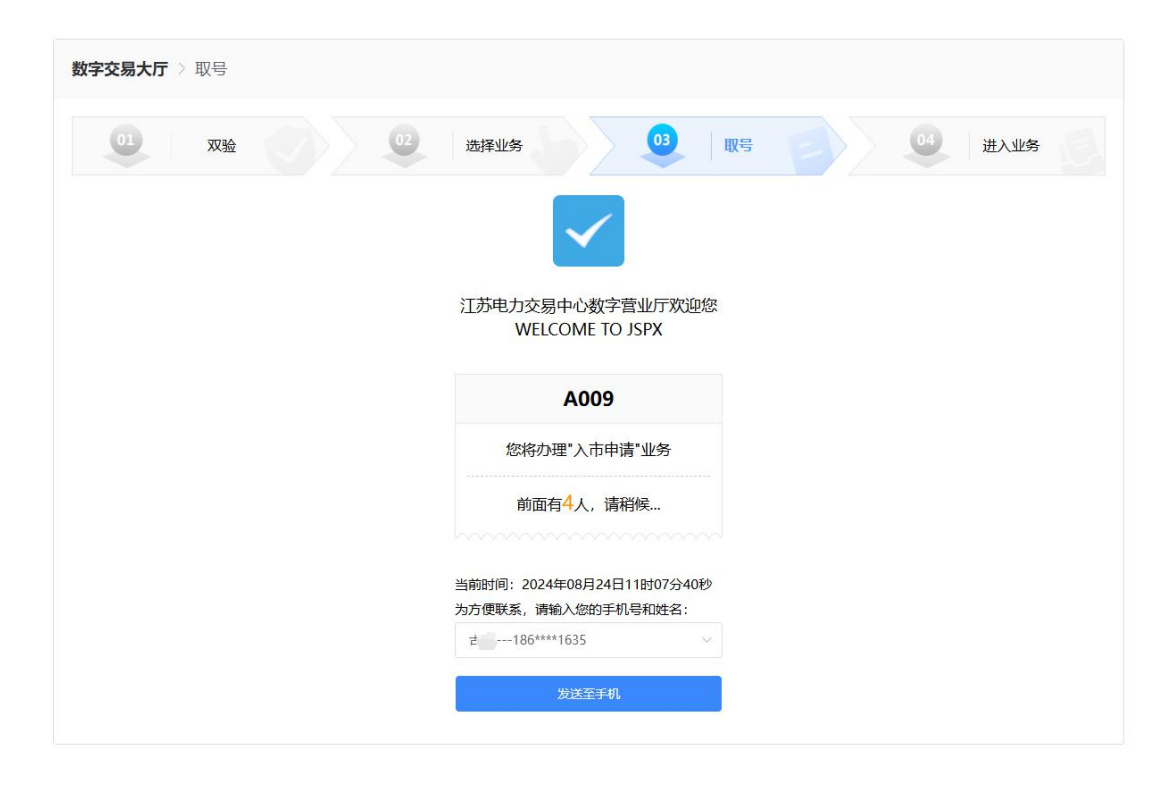

### 1.3.直接交易入市申请

直接交易入市申请界面展示未入市机组、已分布式新能源 聚合入市机组和已直接交易入市机组。分布式新能源机组须 以相同入市类型参与市场。聚合入市变更为直接交易入市时, 若分布式新能源已存在聚合合同须提前终止聚合关系,再进 行入市类型变更。

未入市机组为仅在交易平台注册,未申请入市的机组。勾 选后提示"机组将以直接交易方式参与市场。",确定后选 中。 分布式新能源已聚合入市机组,勾选后提示"选中机组的 入市类型将变更为直接交易入市,是否确定?",确定后选 中。

### 直接交易入市机组信息详情

分布式新能源机组须以相同入市类型参与市场。聚合入市变更为直接交易入市时,若分布式新能源已存在聚合合同须提前终止聚合关系,再进行入市类型变更。

未入市机组

| • | 机细名称 | 机组类型 | 机组容量<br>(MW) | 入市类型 | 是否分布<br>式 | 上网类型         | 是否符合<br>豁免情形 | 是否上传<br>业务许可<br>证正副本 | 是否在暂<br>缓证明承<br>诺期内 | 许可证承<br>诺上传裁<br>止日期 | 入市生效<br>时间 | 发电户号 | 用电户号 |
|---|------|------|--------------|------|-----------|--------------|--------------|----------------------|---------------------|---------------------|------------|------|------|
|   |      |      | 123          |      | 是         | 自发自用<br>余电上网 | 是            |                      |                     | 2025-03-<br>10      | /          |      | j    |
|   | -    | *    | 121          |      | 否         |              | 是            |                      |                     | 2024-07-<br>10      | /          |      |      |
|   |      |      | 1            |      |           |              | 是            |                      |                     | 2024-07-<br>02      | /          |      |      |

### 分布式新能源已聚合入市机组

|   | 机组名称 | 机组类型 | 机组容量<br>(MW) | 入市类型 | 是否分布<br>式 | 上网类型         | 是否符合<br>豁免情形 | 是否上传<br>业务许可<br>证正副本 | 是否在暂<br>缓证明承<br>诺期内 | 许可证承<br>诺上传载<br>止日期 | 入市生数<br>时间     | 发电户号 | 用电户号 |
|---|------|------|--------------|------|-----------|--------------|--------------|----------------------|---------------------|---------------------|----------------|------|------|
| - |      |      | 11           | 聚合入市 | 是         | 自发自用<br>余电上网 | 是            |                      |                     | 2024-10-<br>04      | 2024-09-<br>03 |      | 4    |
|   |      |      | 11           | 聚合入市 | 是         | 全额上网         | 是            |                      |                     | 2024-10-<br>17      | 2024-09-<br>03 |      |      |

# 界面默认展示已直接交易入市机组,不可变更。

### 已直接交易入市机组

| 机细名称       | 机细类型                   | 机细溶量<br>(MW) | 入市美型       | 是否分布<br>式 | 上网类型 | 是否符合<br>豁免情形 | 是否上传<br>业务许可<br>证正副本 | 是否在暂<br>缓证明承<br>诺朗内 | 是否上传<br>承诺书 | 生效时间           | 发电户号 | 用电户号 |
|------------|------------------------|--------------|------------|-----------|------|--------------|----------------------|---------------------|-------------|----------------|------|------|
| 测试机组1      | 水电-抽水<br>蓄能发电          | 1            | 直接交易<br>入市 | 是         |      | 是            |                      |                     | 是           | 2024-08-<br>21 |      |      |
| 测试风电       | 风电-陆上<br>发电            | 1111         | 直接交易<br>入市 | 是         | 全额上网 | 是            |                      |                     | 是           | 2024-08-<br>24 |      |      |
| 测试太阳<br>能2 | 太阳能-光<br>伏发电           | 5555         | 直接交易<br>入市 | 是         | 全额上网 | 是            |                      |                     | 是           | 2024-08-<br>23 |      | 1    |
| 测试水电       | 水电-径流<br>式发电           | 1            | 直接交易<br>入市 | 是         |      | 是            |                      |                     | 是           | 2024-08-<br>21 |      |      |
| 测试火电       | 火电-燃煤<br>发电-常规<br>燃煤发电 | 11           | 直接交易<br>入市 | 是         |      | 是            |                      |                     | 是           | 2024-08-<br>21 |      |      |

最后,还需证明未入市机组已在国家可再生能源管理平台 已核发绿证,在申请界面上传【绿电凭证】附件。

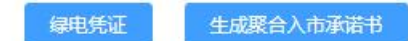

# 点击【绿电凭证】进入附件上传界面。

| 国家可 | 可再生能源管理平台已核发的绿证   |                          | ×                          |
|-----|-------------------|--------------------------|----------------------------|
|     | 可再生能源项目代码:为国家可再生能 | 原信息管理平台项目代码(一般以PP开头),请务必 | 3认真校验核对,否则影响交易和结算 <b>。</b> |
|     | 机组名称              | 绿电凭证                     | 操作                         |
|     | E                 |                          | 上传附件                       |
|     |                   |                          |                            |
|     |                   |                          |                            |
|     |                   |                          |                            |
|     |                   |                          |                            |
|     |                   |                          |                            |
|     |                   |                          |                            |
|     |                   |                          |                            |
|     |                   |                          | 确定                         |

填报完后,点击【生成直接交易入市承诺书】,勾选"本 企业已认真阅读《电力用户信用承诺书》的全部内容,同意 并接受全部条款"后,点击【同意】后入市申请流程办理完 毕,并生成直接交易入市申请工单。

| 发电企业直接               | 参与市场信用                 | 承诺书    |            |    |      |   |   |            |   |  |
|----------------------|------------------------|--------|------------|----|------|---|---|------------|---|--|
|                      | 发电                     |        | 市          |    |      |   | ~ |            |   |  |
| 表<br>化伏市场化交<br>易试点项目 | 太阳能                    | 6.2244 | 直接交易入<br>市 | 是  |      | 是 |   | 2023-04-01 |   |  |
| )5                   | 风电-陆上发<br>电            | 112    | 直接交易入<br>市 | 是  | 全额上网 | 是 |   | 2024-07-11 | 2 |  |
| 男 14                 | 风电                     | 19.5   | 直接交易入<br>市 | Ku |      |   | 是 | 2023-03-01 |   |  |
| 一光伏                  | 太阳能                    | 9.56   | 直接交易入<br>市 | Ku |      |   | 是 | 2022-07-01 |   |  |
| 机                    | 风电                     | 4      | 直接交易入<br>市 | K  |      |   | 是 | 2023-04-01 |   |  |
| ·<br>组               | 火电-燃气发<br>电-常规燃气<br>发电 | 103.1  | 直接交易入<br>市 |    |      |   | 是 | 2023-01-01 |   |  |
| 汽4 。<br>组            | 火电-燃气发<br>电-常规燃气<br>发电 | 118.7  | 直接交易入<br>市 |    |      |   | 是 | 2023-01-01 |   |  |
| 风机                   | 风电                     | 4      | 直接交易入<br>市 | Ku |      |   | 是 | 2023-04-01 |   |  |

□ 本企业已认真阅读《电力用户信用承诺书》的全部内容,同意并接受全部条款。

承诺单位: 国能常州发电有限公司 承诺方式: 电子阅签

阅签时间: 2024-08-24

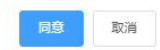

# 1.4.工单查询

# 点击工单详情可查看申请内容,如下图;

| 01    | 双验         |      |        | 2 选择业务       |               | 取号    | B     |      | 进入业务 | B  |
|-------|------------|------|--------|--------------|---------------|-------|-------|------|------|----|
| 工单日期: | ◎ 选择日期     |      | 工单名称:  | 请输入相应内容      | 工单类型:         | 请选择   | ~     |      |      |    |
| 流程状态: | 请选择        | ~    | 生效状态:  | 请选择          | <             | 导出    |       |      |      |    |
|       | 工单号        |      |        | 工单名称         |               | I¥    | 日期    | 处理状态 | 公示   | 操作 |
| 20    | 0240824009 | 入市申请 | 一直接交易入 | 市一发电企业一测试发电企 | 12-2024082400 | 2024- | 08-24 | 待受理  | ş    | 撤销 |

点击工单名称可预览或下载直接交易入市承诺书附件和 国家可再生能源管理平台已核发绿证。

| 查询页面     |              |               | ×    |
|----------|--------------|---------------|------|
| 附件       |              |               |      |
|          | 附件信息(附件格式为PI | DF且附件大小最大10M) |      |
| 信用利      | 承诺书          | 预览            | 下载   |
| 入市申请新增   |              |               |      |
| 机组名称     | 机细类型         | 入市类型          | 绿电凭证 |
|          | 保发电          | 直接入市          |      |
| 入市类型变更机组 |              |               |      |
| 机组名称     | 机组类型         | 变更后入市类型       | 绿电凭证 |
|          | 暂无           | 数据            |      |

# 2. 分布式新能源聚合入市

# 2.1.选择业务入口

选择【通道入口2】,分布式新能源聚合入市通道:分布 式新能源聚合入市:分布式新能源通过聚合商代理参与市场 交易,由聚合商代理开展交易申报。当前省内仅支持分布式 光伏、分散式风电等发电机组。

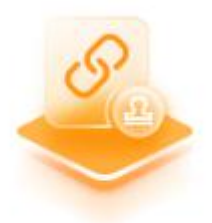

### 分布式新能源聚合入市

分布式新能源通过聚合商代理参与市场交易,由聚合商代理开展交易申报。当前省内仅支持分布式光伏、分散式风电等发电机组。

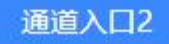

# 2.2.授权经办人取号

系统自动分配取号码后,点击【确认取号】;

| <b>数字交易大厅</b> 》 取号 |      |          |         |
|--------------------|------|----------|---------|
| 01 双验 02           | 选择业务 |          | 04 进入业务 |
| 请您选择办理窗口           |      |          |         |
|                    |      | 1号窗口     |         |
|                    | 0    | 剩余处理数量-4 |         |
|                    |      | 确认取号     |         |

取完后跳转至授权联系人查询页面,点击【发送至手机】, 授权联系人收到取号短信通知。

| <b>数字交易大厅</b> > 取号 |                                                 |
|--------------------|-------------------------------------------------|
| 01 XX 02           | 选择业务 03 取号 04 进入业务                              |
|                    |                                                 |
|                    | 江苏电力交易中心数字营业厅欢迎您<br>WELCOME TO JSPX             |
|                    | A009                                            |
|                    | 您将办理"入市申请"业务                                    |
|                    | 前面有 <mark>4</mark> 人,请稍候…                       |
|                    |                                                 |
|                    | 当前时间:2024年08月24日11时07分40秒<br>为方便联系,请输入您的手机号和姓名: |
|                    | ₽186****1635 ∨                                  |
|                    | 发送至手机                                           |
|                    |                                                 |

### 2.3.分布式新能源聚合入市申请

分布式新能源聚合入市申请界面展示未入市分布式新能 源机组、已直接交易入市分布式新能源机组和已聚合入市分 布式新能源机组。

未入市分布式新能源机组为仅在交易平台注册,未申请入 市的分布式新能源机组。勾选后提示"机组将以聚合方式参 与市场。",确定后选中。

分布式新能源已直接交易入市机组,勾选后提示"选中机 组的入市类型将变更为聚合入市,是否确定?",确定后选 中。

#### 聚合入市分布式新能源机组信息详情

#### 分布式新能源机组须以相同入市类型参与市场。

### 未入市分布式新能源机组

| 机组名称 | 机组类型 | 机组容量<br>(MW) | 入市类型 | 是否分布<br>式 | 上网类型         | 是否符合<br>豁免情形 | 是否上传<br>业务许可<br>证正副本 | 是否在暂<br>缓证明承<br>诺期内 | 許可证承<br>诺上传載<br>止日期 | 入市生数<br>时间 | 发电户号 | 用电户号 |
|------|------|--------------|------|-----------|--------------|--------------|----------------------|---------------------|---------------------|------------|------|------|
|      |      | 123          |      | 是         | 自发自用<br>余电上网 | 是            |                      |                     | 2025-03-<br>10      | /          |      |      |

### 分布式新能源已直接交易入市机组

| 机组各称  | 机组类型        | 机组容量<br>(MW) | 入市类型       | 是否分布<br>式 | 上网类型 | 是否符合<br>議免情形 | 是否上传<br>业务许可<br>证正副本 | 是否在暂<br>缓证明承<br>诺题内 | 是否上传<br>承诺书 | 生效时间           | 发电户号    | 用电户号 |
|-------|-------------|--------------|------------|-----------|------|--------------|----------------------|---------------------|-------------|----------------|---------|------|
| 测试风电2 | 风电-陆上<br>发电 | 222          | 直接交易<br>入市 | 문         | 全额上网 | 문            |                      |                     | 문           | 2024-08-<br>25 | *<br>21 | 3    |

界面默认展示已聚合入市分布式新能源机组,不可变更。

### 已聚合入市分布式新能源机组

| 机组名称 | 机组类型        | 机组奔量<br>(MW) | 入市类型 | 是否分布<br>式 | 上网类型 | 是否符合<br>豁免情形 | 是否上传<br>业务许可<br>证正副本 | 是否在暂<br>缓证明承<br>诺期内 | 是否上传<br>承诺书 | 生效时间           | 发电户号 | 用电户号 |
|------|-------------|--------------|------|-----------|------|--------------|----------------------|---------------------|-------------|----------------|------|------|
| 测试风电 | 风电-陆上<br>发电 | 1111         | 聚合入市 | 是         | 全额上网 | 是            |                      |                     | 是           | 2024-08-<br>24 |      |      |

最后,还需证明未入市机组已在国家可再生能源管理平台 已核发绿证,在申请界面上传【绿电凭证】附件。

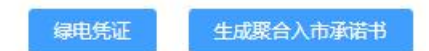

点击【绿电凭证】进入附件上传界面。

| 国家可再生能源管理平台已核发的绿证  |                          | ×                   |
|--------------------|--------------------------|---------------------|
| 可再生能源项目代码:为国家可再生能  | 療信息管理平台项目代码(一般以PP开头),请务d | 2认真校验核对,否则影响交易和结算。  |
| 机组名称               | 绿电凭证                     | 操作                  |
| β <sup>1</sup> [B] |                          | 上传附件                |
|                    |                          |                     |
|                    |                          |                     |
|                    |                          |                     |
|                    |                          |                     |
|                    |                          |                     |
|                    |                          |                     |
|                    |                          | _                   |
|                    |                          | 确定                  |
|                    |                          |                     |
| 国家可再生能源管理平台已核发的绿证  |                          | ×                   |
|                    |                          |                     |
| 可再生能源项目代码:为国家可再生能  | 療信息管理平台项目代码(一般以PP开头),请务。 | 26认真校验核对,否则影响交易和结算。 |
| 机组名称               | 绿电凭证                     | 操作                  |
| β <sup>1</sup> [B] |                          | 上传附件                |
|                    |                          |                     |
|                    |                          |                     |
|                    |                          |                     |
|                    |                          |                     |
|                    |                          |                     |
|                    |                          |                     |
|                    |                          |                     |
|                    |                          | 确定                  |
|                    |                          | 确定                  |

填报完后,点击【生成分布式新能源聚合入市承诺书】, 勾选"本企业已认真阅读《电力用户信用承诺书》的全部内 容,同意并接受全部条款"后,点击【同意】后入市申请流 程办理完毕,并生成分布式新能源聚合入市申请工单。

#### 发电企业聚合参与市场信用承诺书

**第四条** 并闷目备电),承诺公半承担发电企业社会责任、承担国家依法台规设立的政府性基金及附加以及与产业政策相符合的政策性交叉补贴、支付系统备用费,并参与电网辅助服务与考核。

第五条 第五条本企业郑重承诺,确保自身及聚合的所有发电机组,在项目启动试运后3个月内(风电、光伏项目并网后6个月内)合规取得电力业务 许可证(发电类),并上述时限内在订立交易平台准确更新电力业务许可证相关信息。若未完成,本企业将主动暂停所有交易与结算活动,自行承担因此 产生的全部法律与经济责任,以维护市场合规秩序。

#### 参与电力市场交易的机组:

| 机组合称                 | 机组类型         | 机组育量(M<br>W) | 入市类型 | 是否分布式 | 上國类型 | 是否符合錄<br>免情形 | 是否上传业<br>务许可证正<br>副本 | 是否在暂缓<br>证明承诺期<br>内 | 1100 P     | 发电户号 | 用电户号 |
|----------------------|--------------|--------------|------|-------|------|--------------|----------------------|---------------------|------------|------|------|
| 5                    | 太阳能-光伏<br>发电 | 12332        | 聚合入市 | 是     | 全额上网 | 是            |                      |                     | 1          | **** |      |
| "<br>电所光伏电站          | 太阳能          | 0.0439       | 聚合入市 | 문     |      | 是            |                      |                     | Ĩ.         |      |      |
| 所光伏电站                | 太阳能          | 0.0393       | 聚合入市 | 是     |      | 是            |                      |                     | 1          |      |      |
| ;<br>光伏市场化交<br>易试点项目 | 太阳能          | 6.2244       | 聚合入市 | 是     |      | 是            |                      |                     | 2023-04-01 |      |      |
| X 5                  | 风电-陆上发<br>电  | 112          | 聚合入市 | 是     | 全额上网 | 是            |                      |                     | 2024-07-11 | 2    |      |

□ ◆企业已认具阅读《电力用户信用承诺书》的主部内容,问息并接受

承诺单位: 国能常州发电有限公司 承诺方式: 电子阅签

阅签时间: 2024-08-24

### 同意取消

### 2.4.工单查询

# 点击工单详情可查看申请内容,如下图;

| 数字交易  | 大厅 〉 工单详情  | Linn |         |            |       |            |     |            |      |      |    |
|-------|------------|------|---------|------------|-------|------------|-----|------------|------|------|----|
|       | 双验         |      |         | 2 选择业务     |       |            | Ę   | 喝          | . 🧕  | 进入业务 | E  |
| 工单日期: | 茴 选择日期     |      | 工单名称:   | 请输入相应内容    |       | 工单类型:      | 请选择 | Ŷ          |      |      |    |
| 流程状态: | 请选择        | ~    | 生效状态:   | 请选择        | Ŷ     | 查询         | 导出  |            |      |      |    |
|       | 工单号        |      |         | 工单名称       |       |            |     | 工单日期       | 处理状态 | 公示   | 操作 |
| 20    | 0240824012 | 入市申请 | 一分布式新能源 | 要合入市—发电企业— | 测试企业- | -202408240 | 12  | 2024-08-24 | 待受理  | Ţ    | 撤销 |

点击工单名称可预览或下载分布式新能源聚合入市承诺 书附件和国家可再生能源管理平台已核发绿证。

×

### 查询页面

### 附件

|          | 附件信息(附件格式为PL | OF且附件大小最大10M) |      |
|----------|--------------|---------------|------|
| 信        | 用承诺书         | 预览            | 下载   |
| 入市申请新增   |              |               |      |
| 机组名称     | 机组类型         | 入市美型          | 绿电凭证 |
|          | 电            | 聚合入市          |      |
| 入市类型变更机组 |              |               |      |
| 机组名称     | 机细类型         | 变更后入市类型       | 绿电凭证 |
|          | 暂无           | 数据            |      |

×